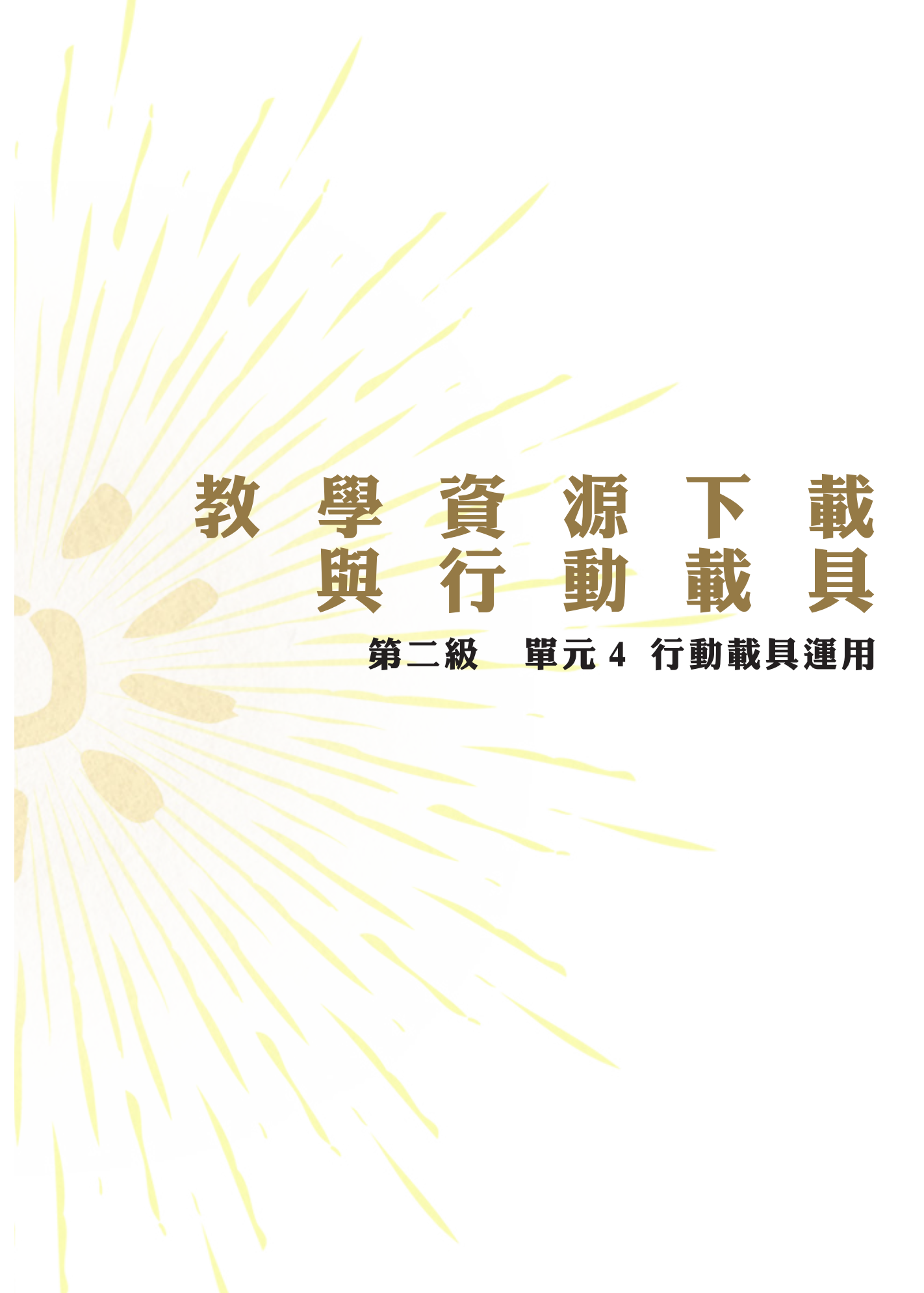

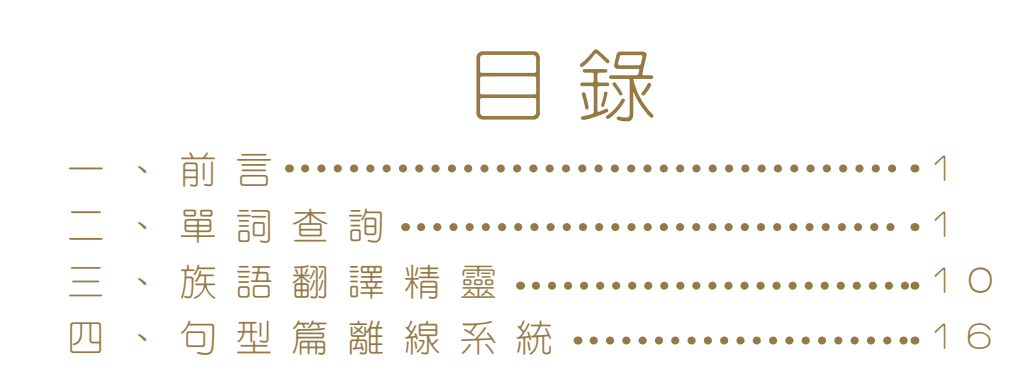

#### 本章節相關資料網址:

https://reurl.cc/K96Ny

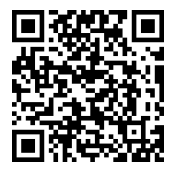

一、前 言

隨著資訊科技的發達,無線網路的普及化,行動載具發展蓬勃, 透過手機、平板進行族語教學,已經逐漸成為現在的趨勢。以目前的族 語教學環境來說,在都市裏面,大多是1個老師配合少數學生進行教學, 有時候甚至是一對一,如果這時候族語老師使用平板電腦進行教學,在 教學上面會更有效率,所以這就是為什麼我們會需要介紹族語E樂園 和行動載具的結合。

族語 E 樂園所提供的行動載具使用資源如下:

1. 族語輸入法一特殊符號

2. 離線繪本 APP

3. 句型篇族語精靈

4. 繪本 PDF 檔案使用

接下來,我們來開始介紹上面四個項目的使用方式。

#### 二、族語輸入法

使用手機或是平板時,特殊的族語書寫符號打字不易,例如:【u】 【é】【I】,所以族語 E 樂園提供了族語輸入法,讓族語老師在行動載 具上面,書寫更加方便。

1. 打開手機中的 Google 瀏覽器 Chrome。

2. 搜尋『族語』,前往族語 E 樂園首頁。

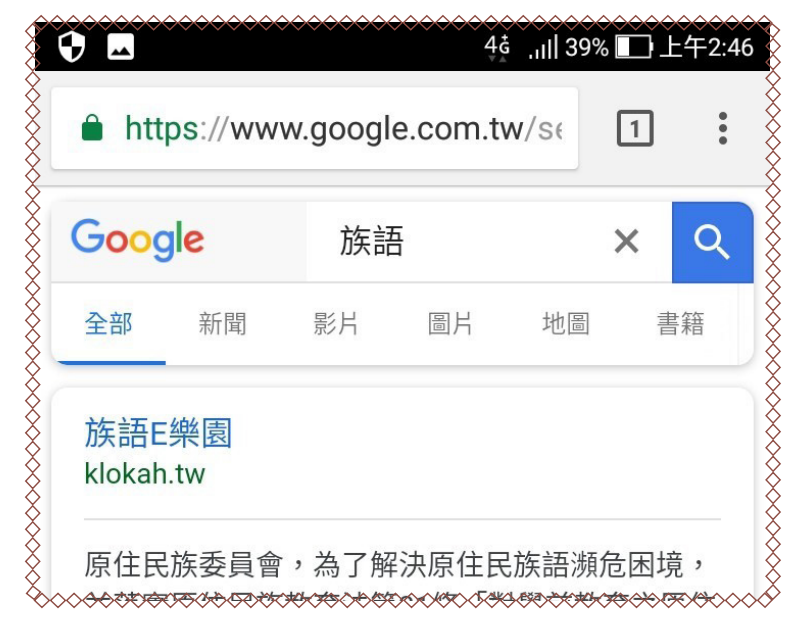

3. 進入首頁之後,頁面下滑至「族語幫手-教學資源」。

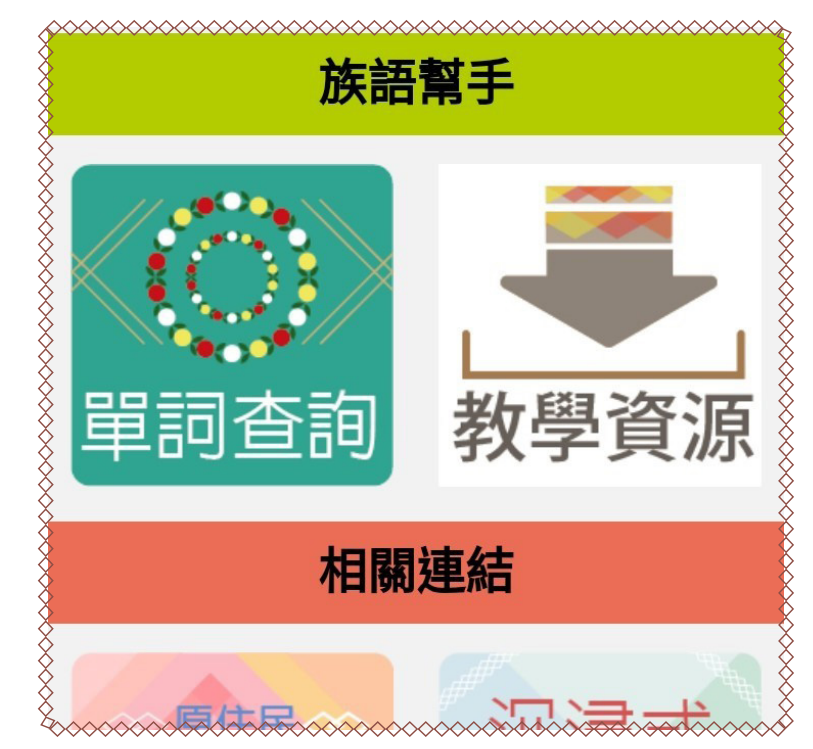

4. 進入之後,會看到下圖畫面,請點擊「數位教具」。

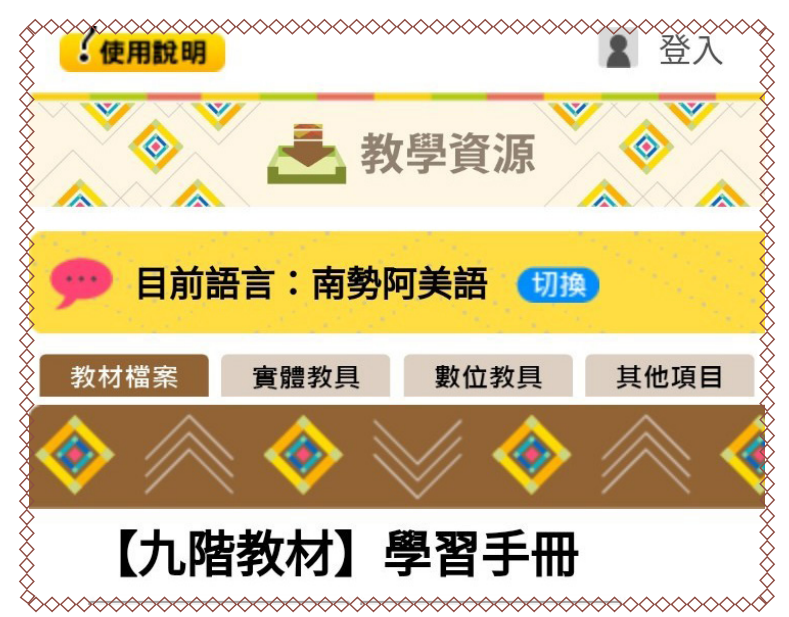

5. 點擊數位教具, 找尋「族語手機輸入法」, 此時點擊「確定」就會自動下載。

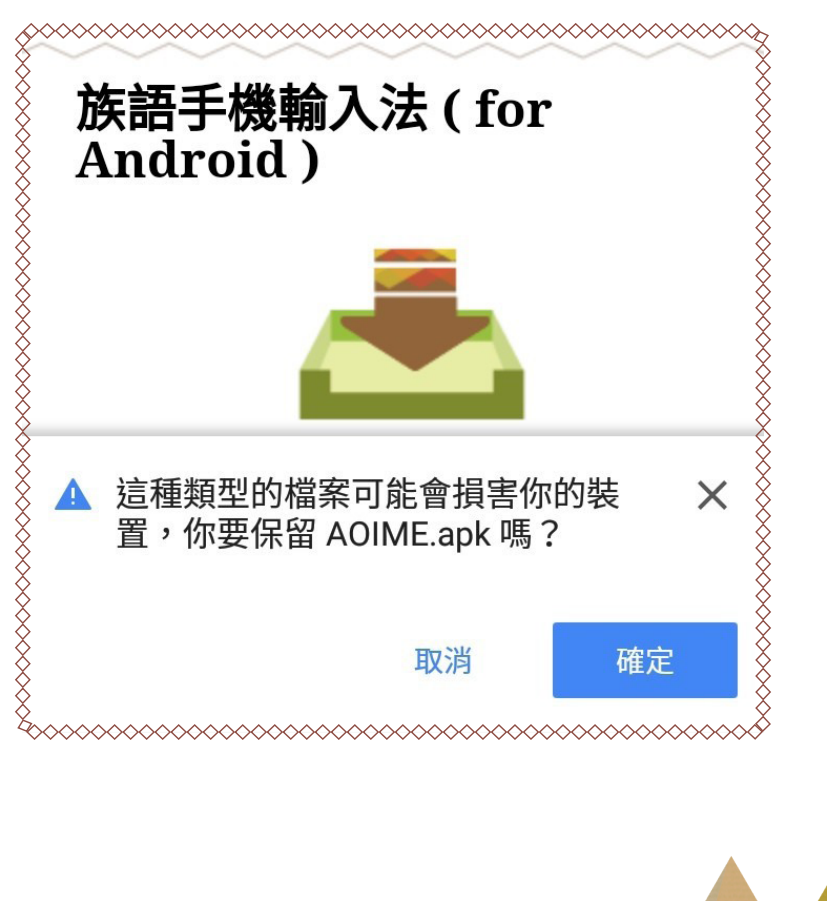

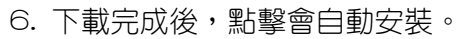

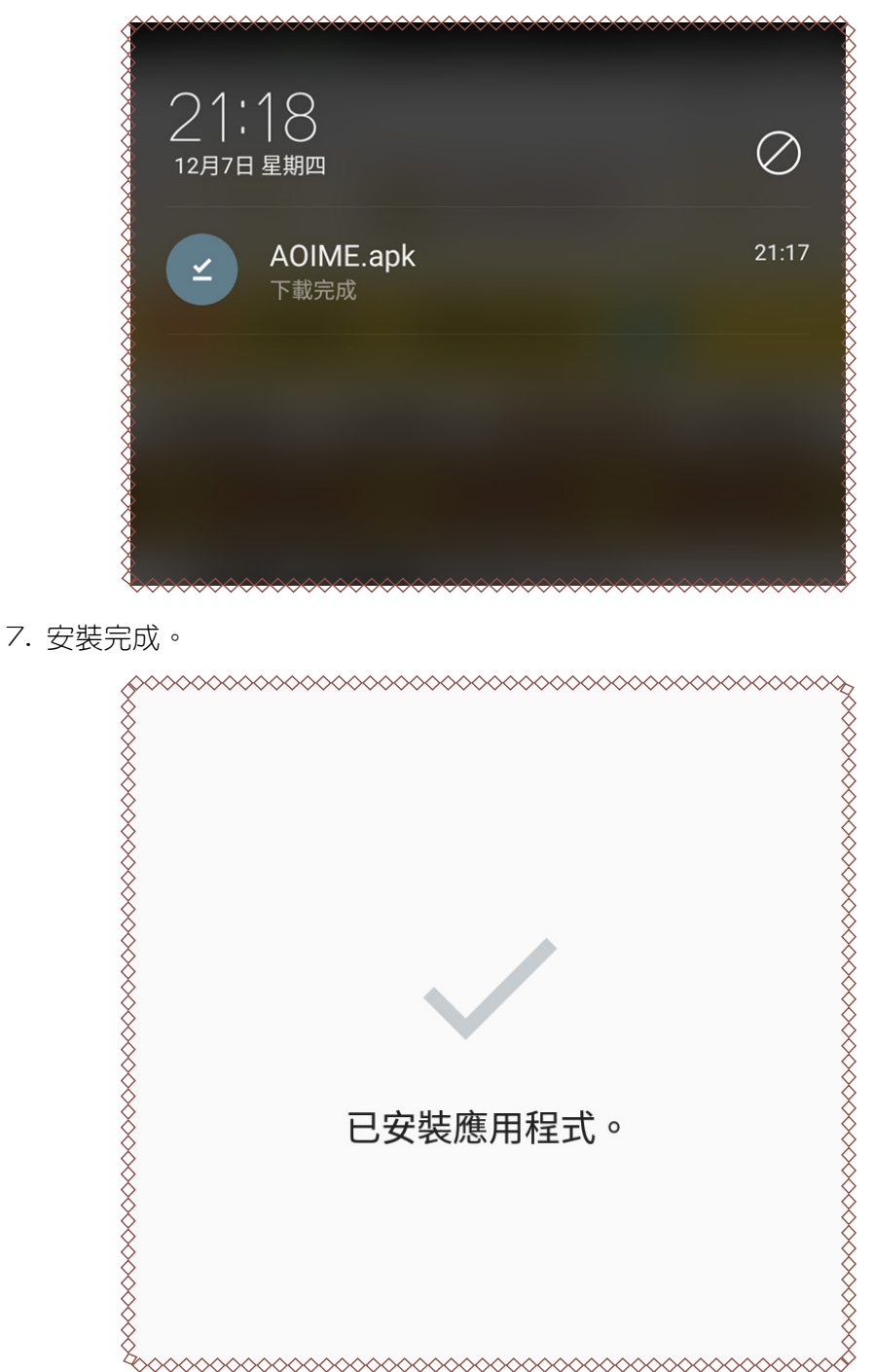

8. 回到桌面後我們會看見回到桌面後我 們會看見族語輸入法的 APP 圖示。

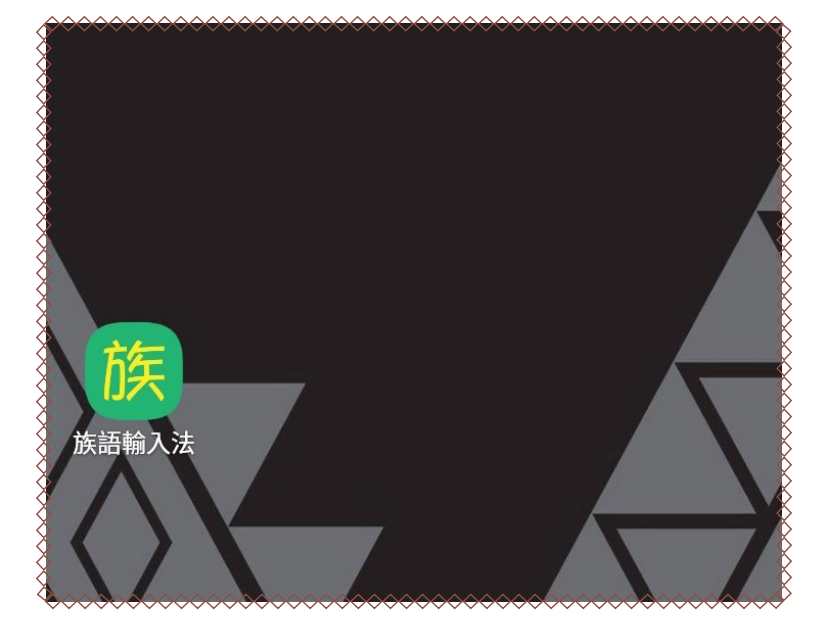

9. 點擊進入,按下「啓用輸入法」。

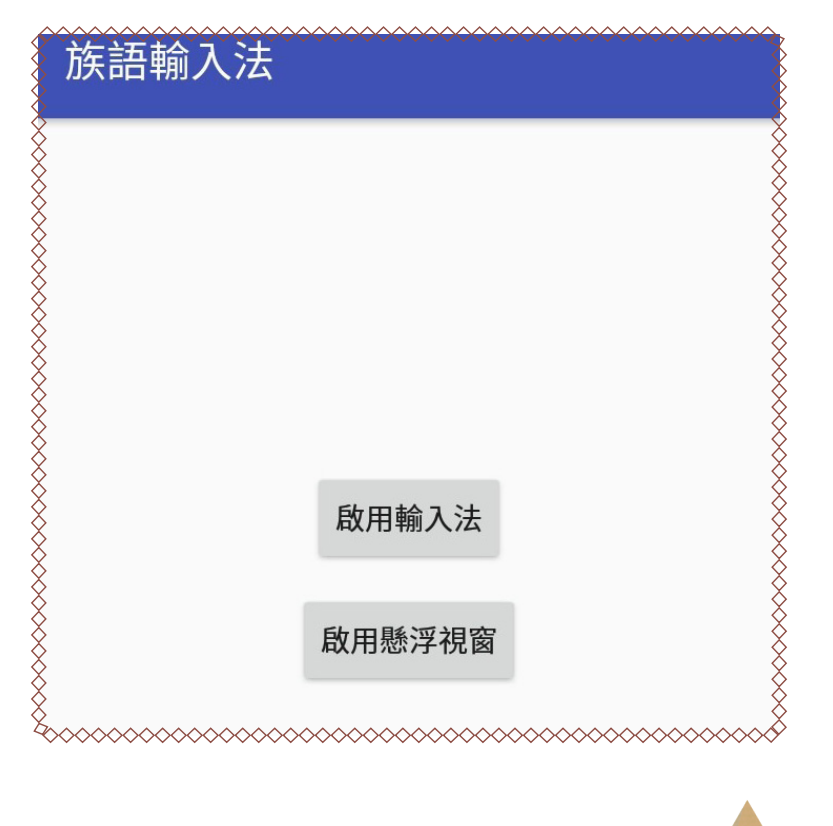

10. 畫面會跳來這裡,請將「可用的虛擬鍵盤一族語輸入法」打開。

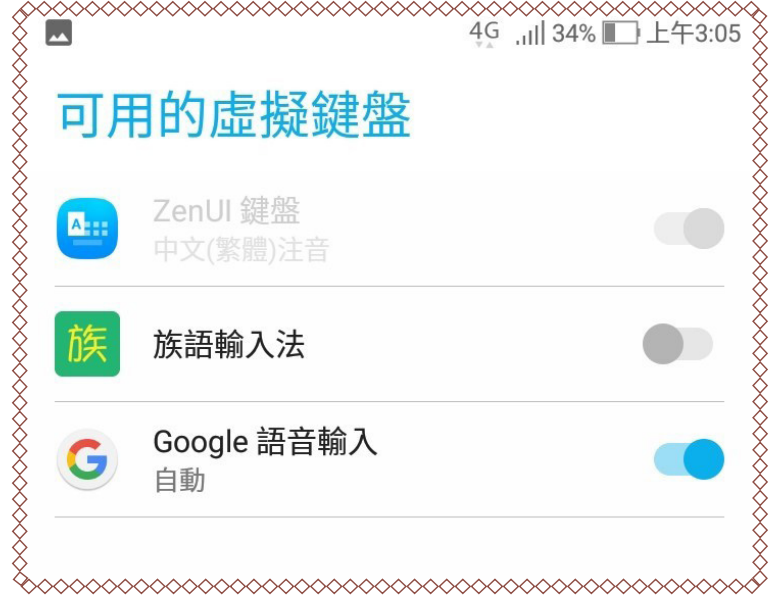

11. 輸入法切換(按照手機慣用的輸入法切換方式)。

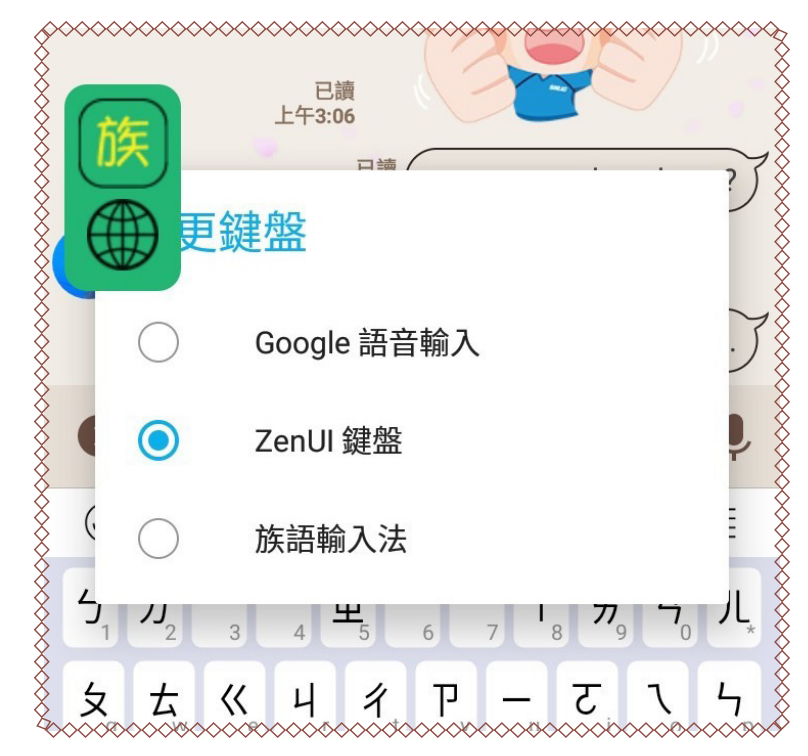

12. 切換成功會顯示下列鍵盤。

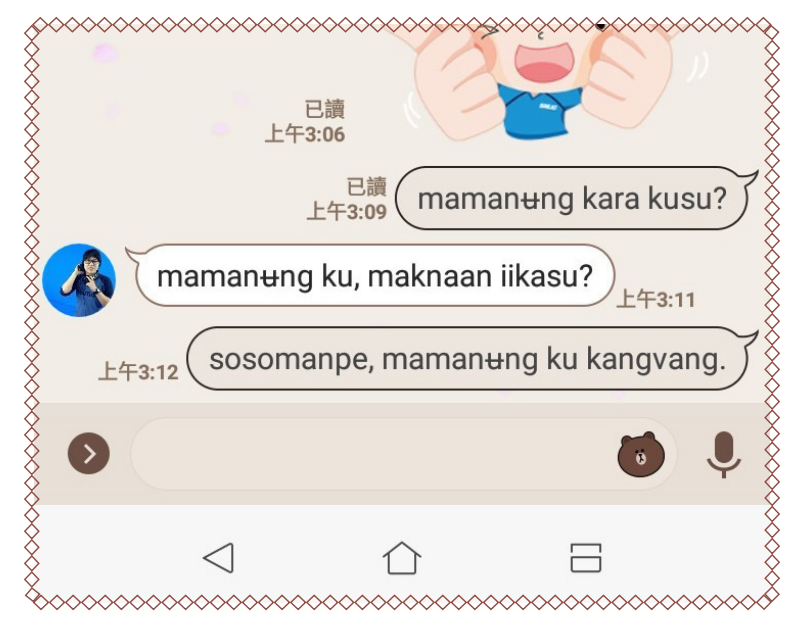

13. 若是按下啓用懸浮視窗(建議使用步驟)。

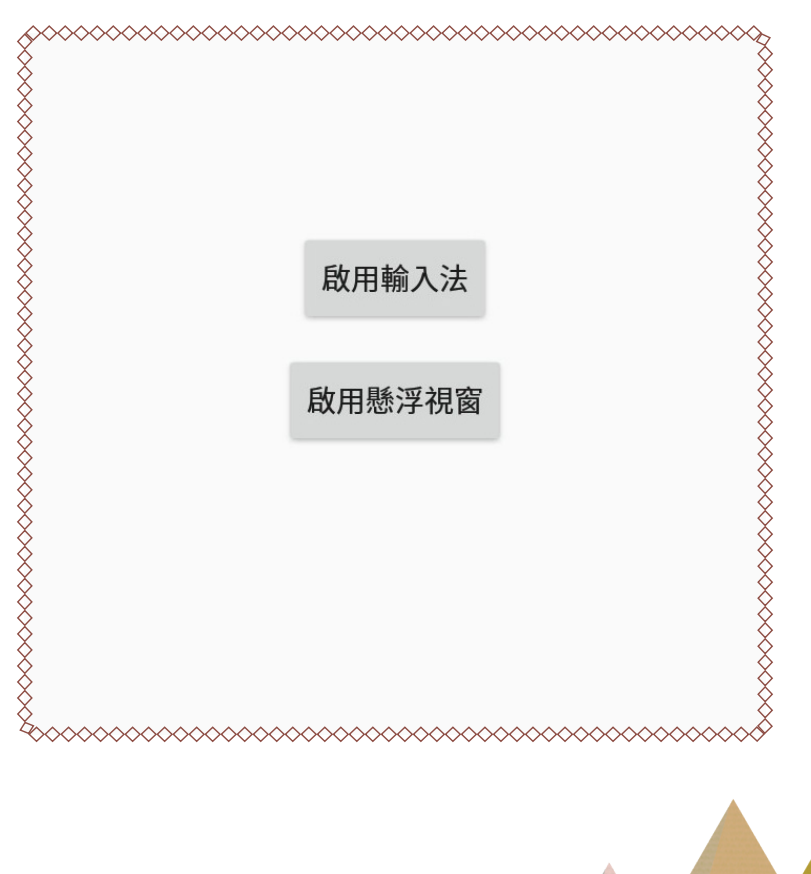

14. 我們會在畫面上直接看到族語輸入法的 app 浮在上面。

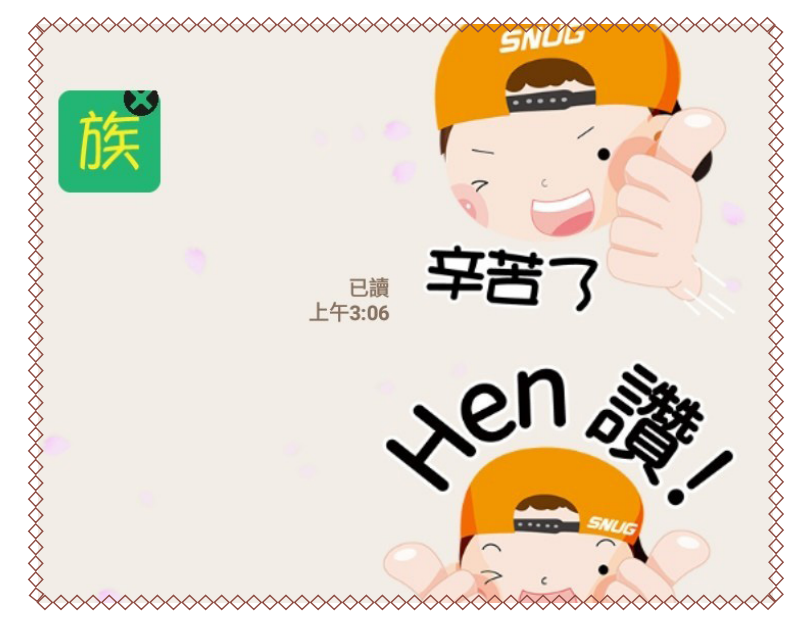

15. 此時若是點擊,會出現一個地球圖示, 直接點擊地球,會出現輸入法切換視窗。

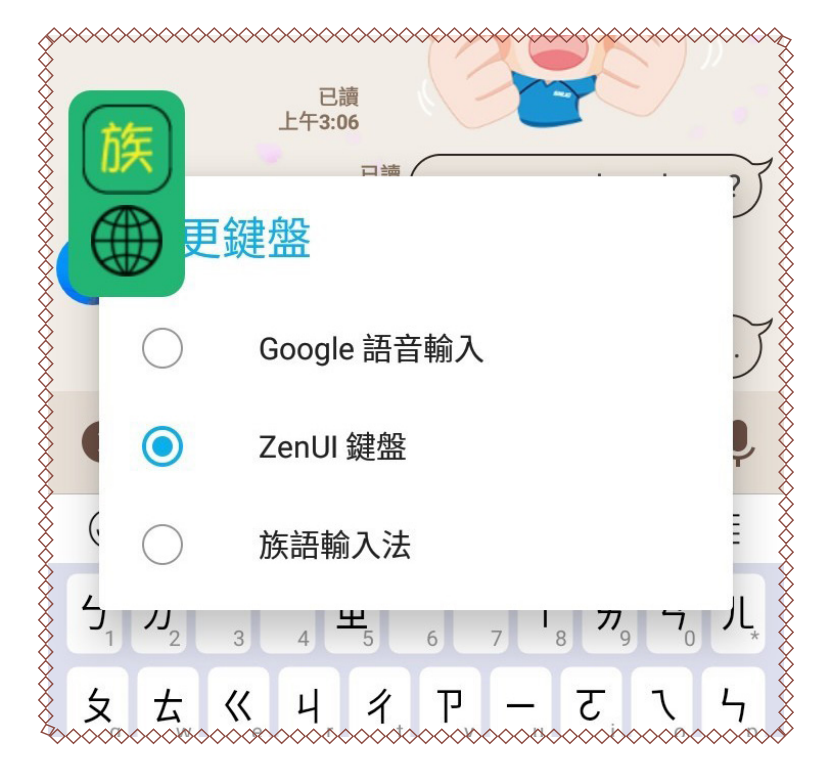

| 第二級 單元四 行動載具運用

16. 選擇族語輸入法。

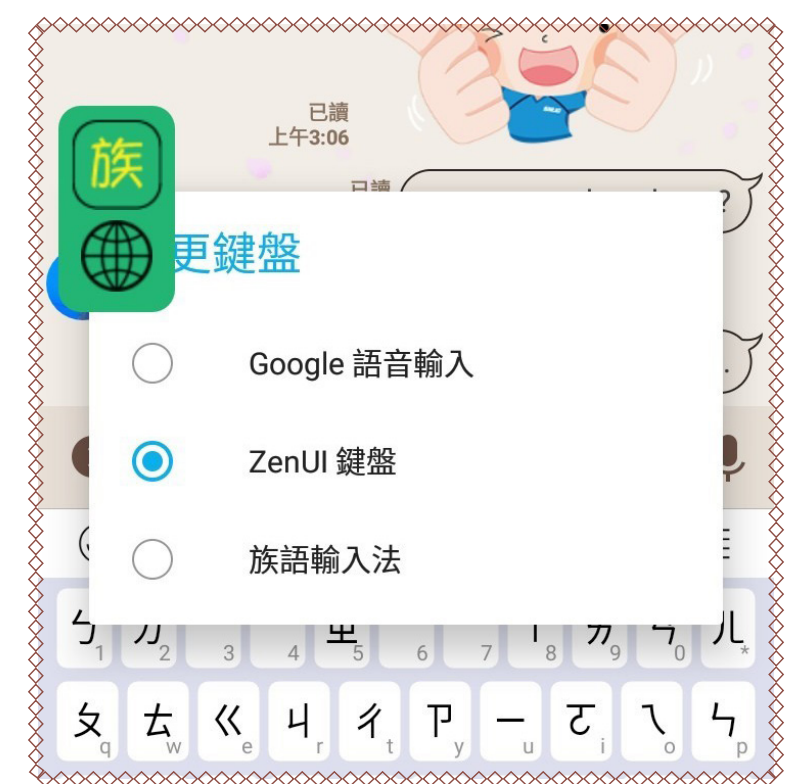

17. 切換成功,開始暢聊。

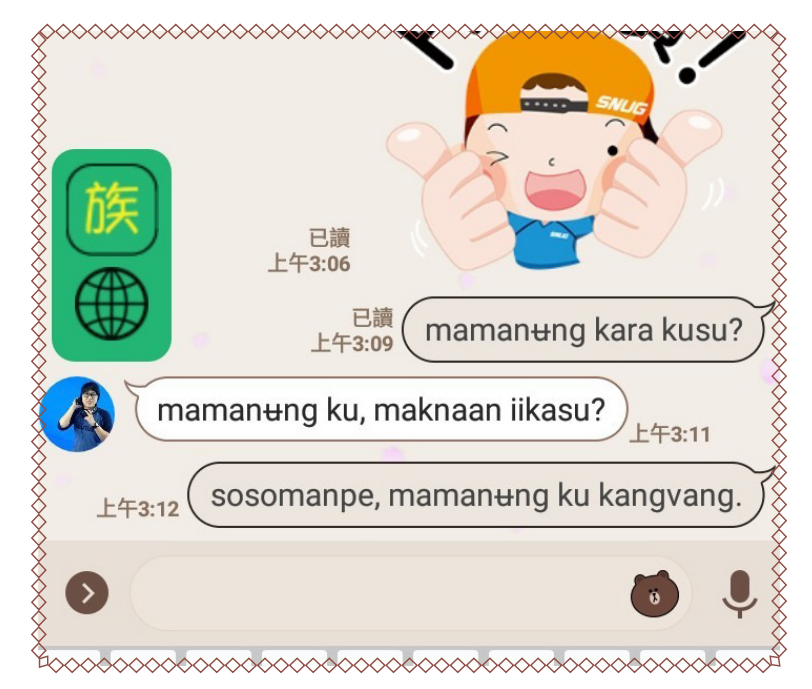

# 三、族語繪本 APP

(一)句型篇離線系統細部操作方式

1. 首先我們點擊平板上面的 Google 圖示。

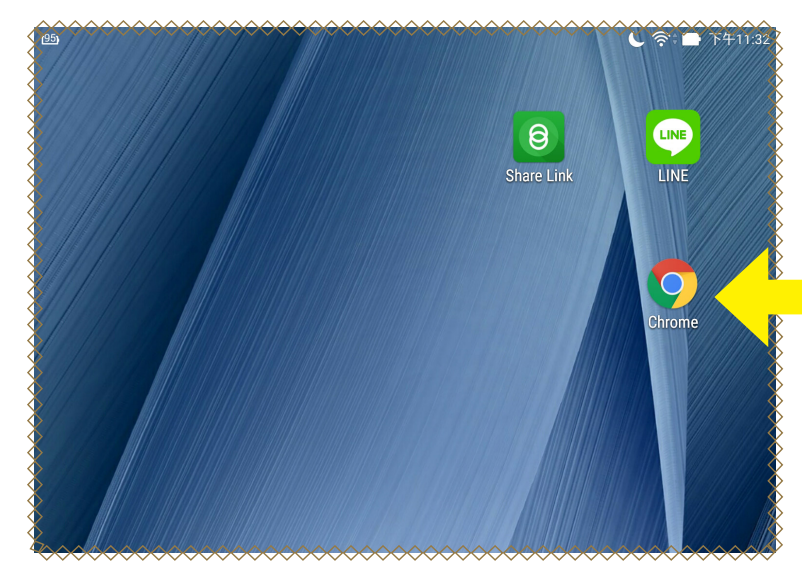

2. 在搜尋框打上「族語」二字按下搜尋。

| ◙ 新增分頁                            |   | × +                                                                                   |        |    |
|-----------------------------------|---|---------------------------------------------------------------------------------------|--------|----|
| $\leftrightarrow$ $\rightarrow$ G | ۹ | 族語                                                                                    | ⊗      | Ļ  |
|                                   | Q | 族語                                                                                    |        |    |
|                                   |   |                                                                                       |        |    |
|                                   | Q | 族語e樂園                                                                                 |        | Γ  |
|                                   | Q | 族語認證                                                                                  |        | Г  |
|                                   | Q | 族語字典                                                                                  |        |    |
|                                   | ☆ | <mark>族語-常用網址</mark><br>docs.google.com/document/d/1WluxsT1Sgg7z6TzSkv6-Ze2iT33Ur-EB5 | icxgGa | ٦  |
|                                   |   |                                                                                       |        |    |
|                                   |   |                                                                                       |        |    |
| 為您推薦的文章                           |   |                                                                                       |        | 隠藏 |
|                                   |   |                                                                                       |        |    |
|                                   |   |                                                                                       |        |    |

3. 到族語 E 樂園的首頁之後,點擊「資源下載」。

| 門美岩<br>広熱阿羊苺 | *                |      |   |  |
|--------------|------------------|------|---|--|
| 用劣門天宿        | •                |      |   |  |
|              |                  |      |   |  |
|              |                  |      |   |  |
| 【句型篇】】       | 雛線版學習系統          | (中   |   |  |
| 級)           |                  |      |   |  |
| 阿羊語          | •                |      |   |  |
| 南勢阿美語        | *                |      |   |  |
|              |                  |      |   |  |
|              |                  |      |   |  |
|              |                  |      |   |  |
| 【句型篇】〕       | 族語精靈(初級)         | (請   |   |  |
| 使用安卓手        | 機平板安裝)           |      |   |  |
| 阿羊运          | •                |      |   |  |
| 南勢阿美語        | *                |      |   |  |
|              |                  |      |   |  |
|              |                  |      |   |  |
|              |                  |      |   |  |
| 【句型管】 ]      | <b>佐語精羅(</b> 由級) | ) (請 | _ |  |
| 使用安卓手        | 機平板安裝)           | 145  |   |  |
|              |                  |      |   |  |
| 門夫治          | •<br>•           |      |   |  |
| 用方門大阳        | •                |      |   |  |
|              |                  |      |   |  |

4. 進入教學資源後,選擇「數位教具」頁面下滑。

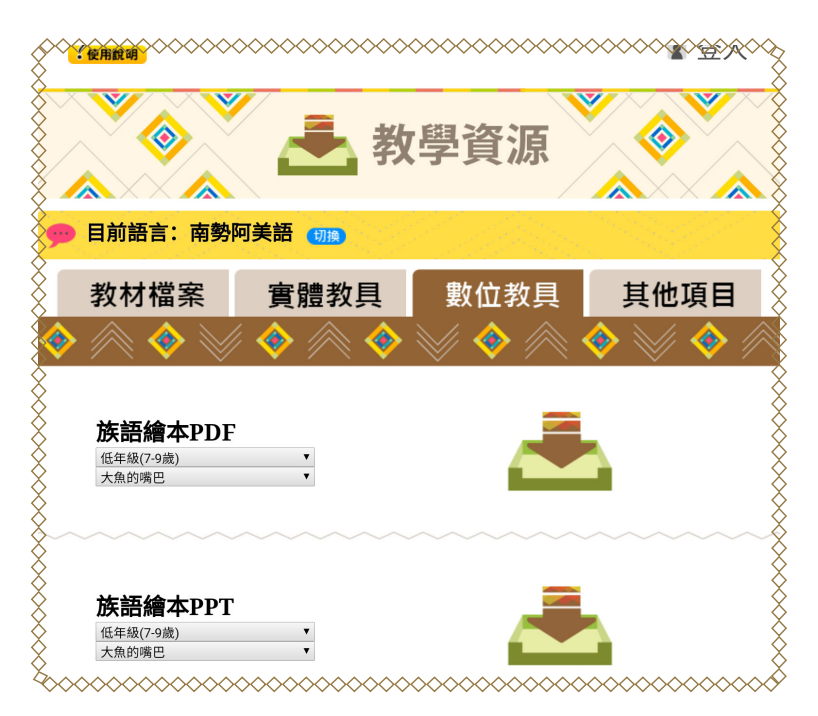

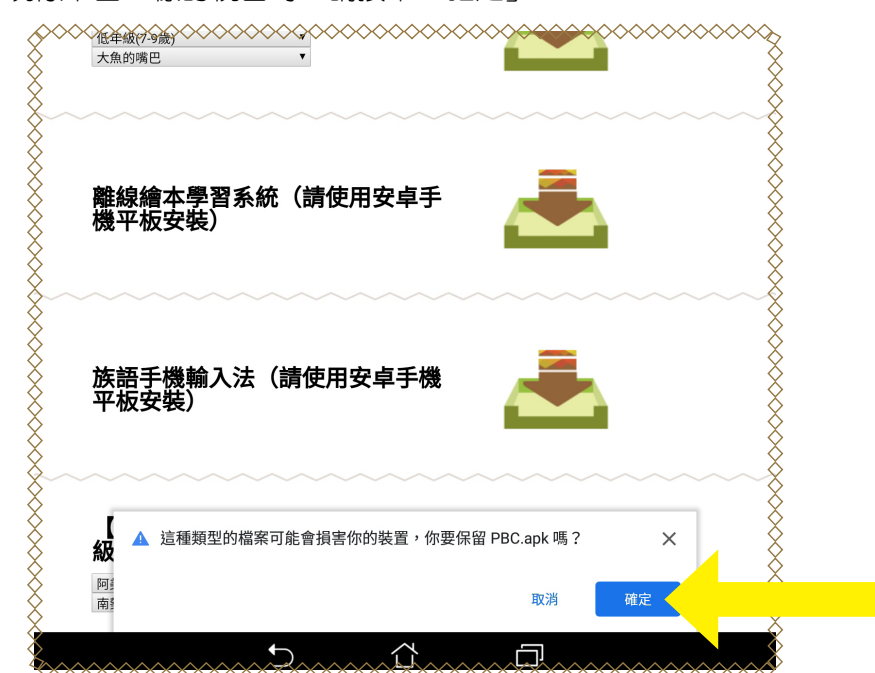

6. 下載完成之後,我們直接點擊「安裝」。

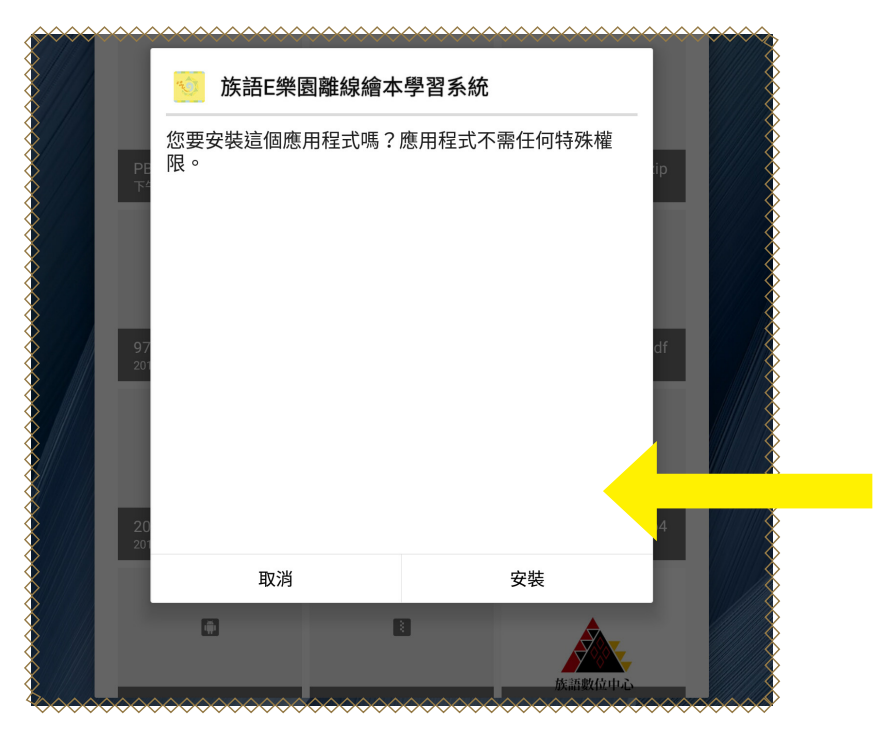

5. 當出現像下圖一樣的視窗時,請按下「確定」。

7.安裝畫面。

| 下載項目                      | 3             | =    | ≡ ₫ |  |
|---------------------------|---------------|------|-----|--|
| 1                         | 族語E樂園離線繪本學習系統 |      |     |  |
| 安<br>PE<br>下 <sup>#</sup> | 裝中            |      | ip  |  |
| 97<br>201                 |               |      | df  |  |
| 20<br>201                 |               | ~~~~ | )4  |  |

8. 安裝成功畫面,按下「開啓」。

|             | 🚺 族語E樂園離線繪本 | 學習系統 |    |
|-------------|-------------|------|----|
|             | 已安裝應用程式。    |      | ip |
| 9<br>2<br>2 |             |      | df |
|             | 完成          | 開啟   | 24 |

### 9. 開啓離線繪本畫面。

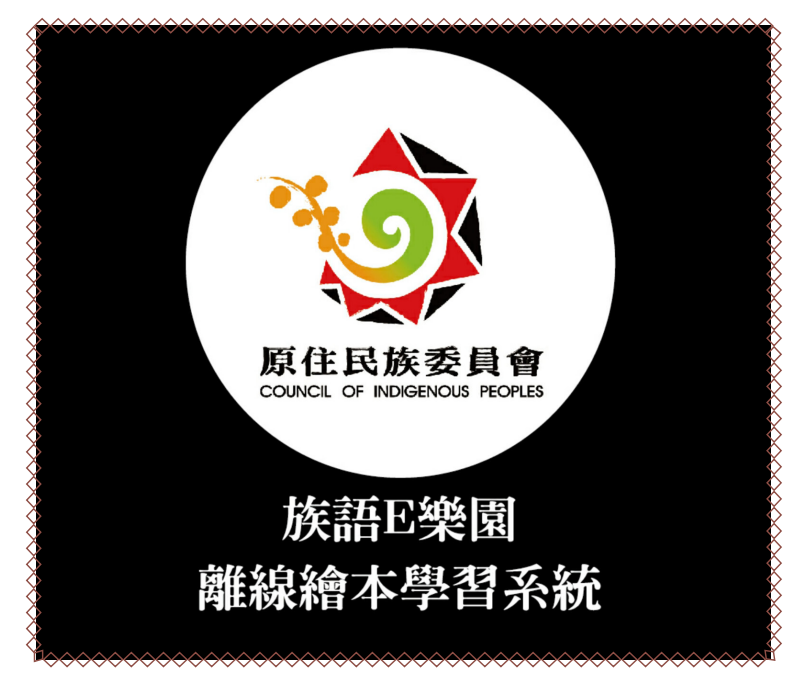

10. 開啓之後我們會看到,有繪本列表。

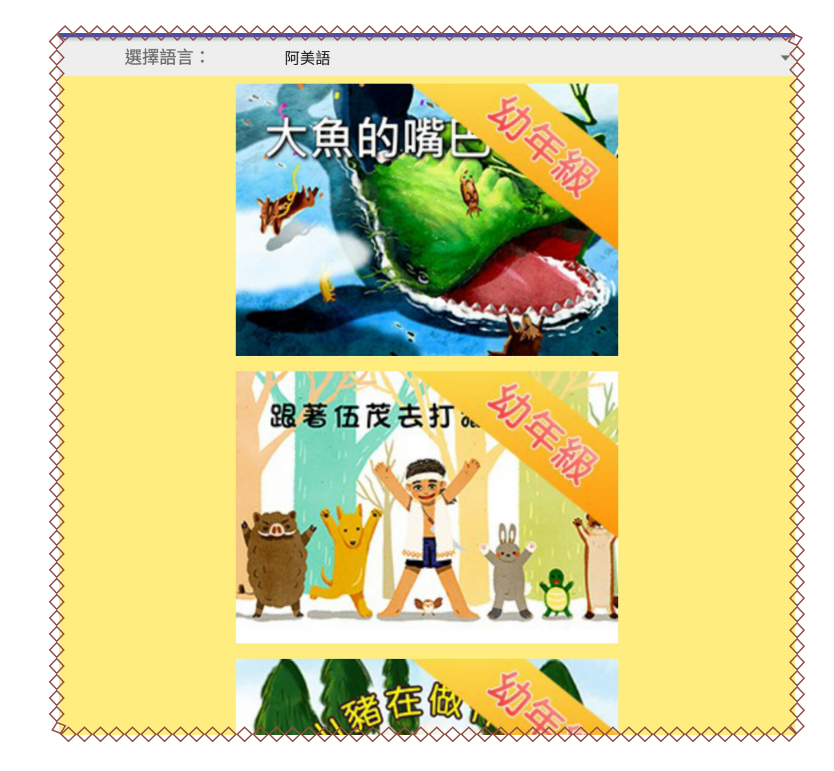

11. 以「大魚的嘴巴」為範例,我們可以看到,在離線繪本 APP 的使用方式, 跟線上繪本的使用方式沒有太大的差異性。

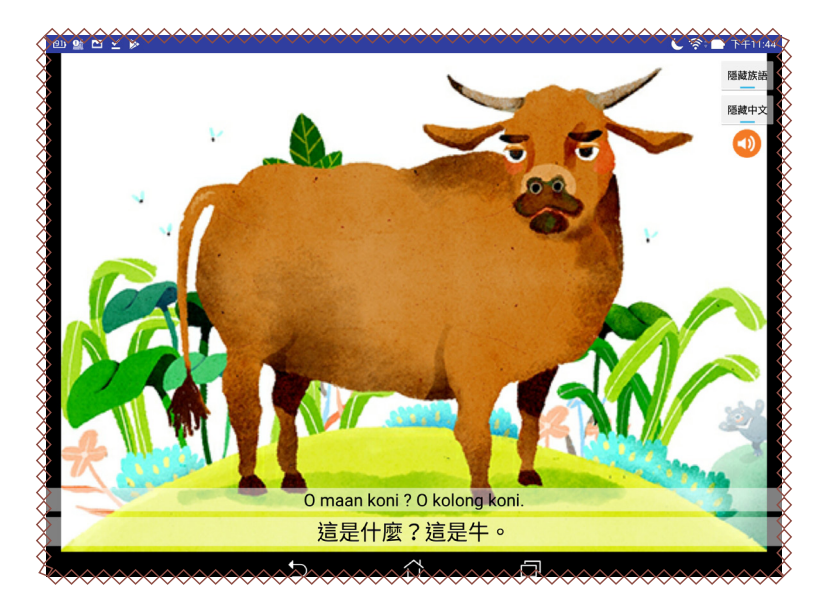

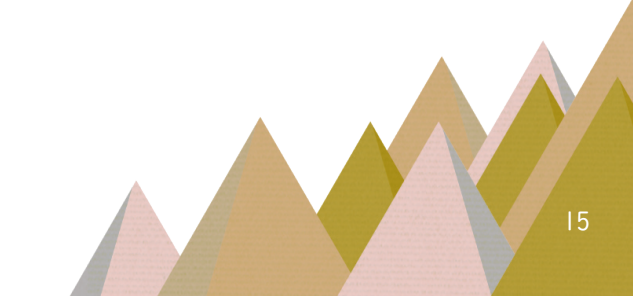

# 四、句 型 篇 族 語 精 靈

(一)句型篇族語精靈操作方式

1. 族語精靈打開後有兩種模式可以選擇, 一是學習, 二是測驗。

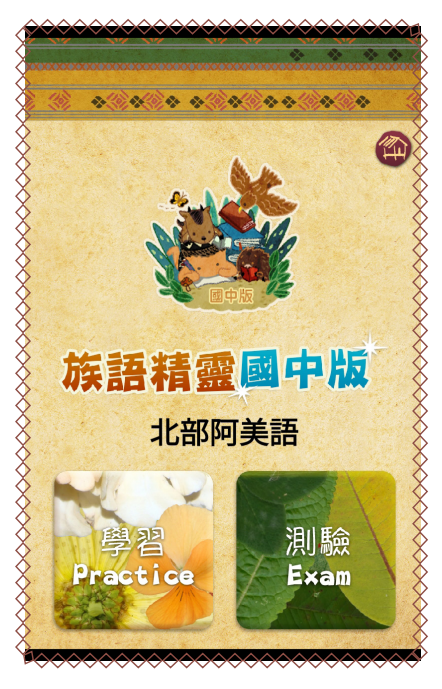

2. 我們先進入學習模式,跟線上版本一樣,選擇類別主題。

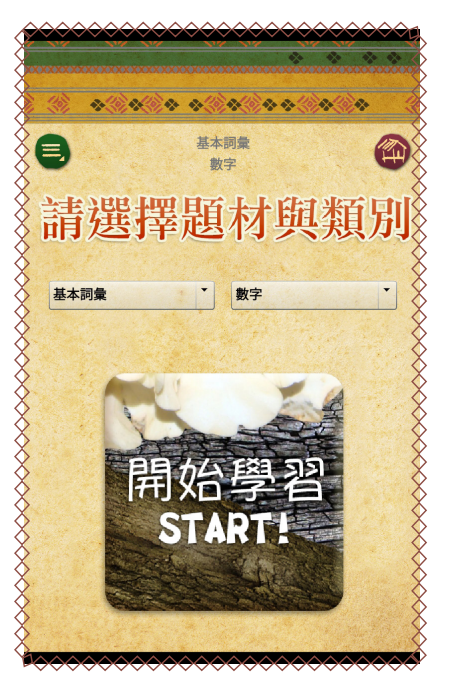

3. 數字類別的學習畫面。

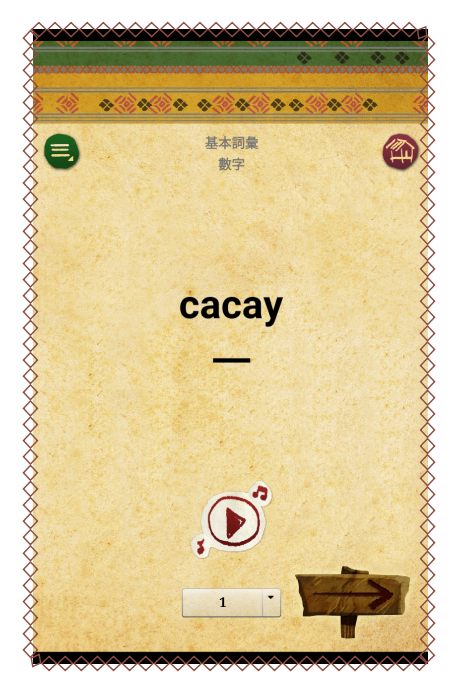

4. 進入測驗模式。

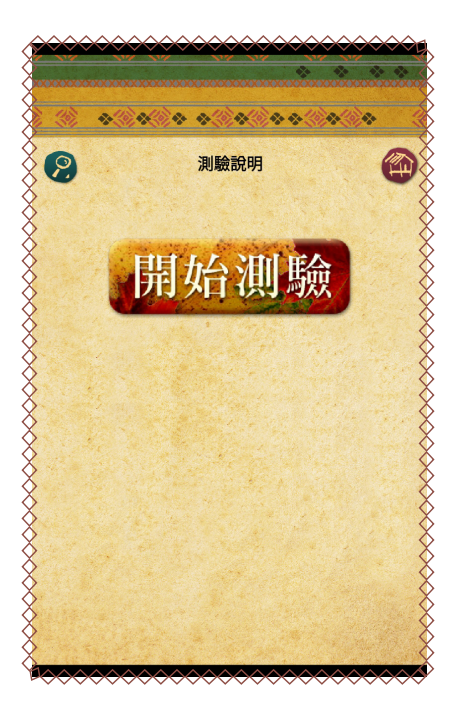

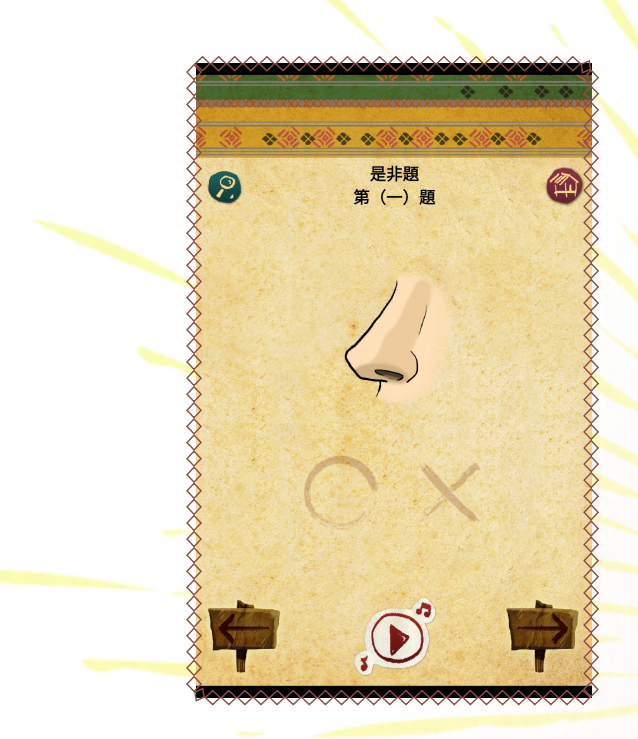

關於行動載具的運用,我們就講到這裡,希望可以增加族語老師在上課時的豐富度,以及增加彈性,也歡迎大家鎖定族語 E 樂園的粉絲專業,有最新消息都可以立刻接收到喔!